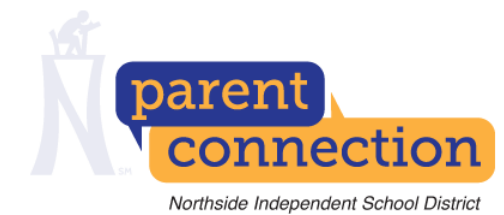

## **Directions:**

| Overview -<br>Step 1 - Click the Parent Connection icon on the<br>Northside Homepage.                                                                                                    | <ul><li>Step 5 - Click the Add Student Link.</li><li>Step 6 - Enter the student's ID number and pin number</li></ul>                                                                                                    |
|----------------------------------------------------------------------------------------------------|----------------------------------------------------------------------------------------------------|
| <ul> <li>Step 2 - Click the CREATE ACCOUNT link.</li> <li>Step 3 - Fill out all your personal information and submit.</li> </ul>                                                                                                    | Step 7 - Repeat steps 5 and 6 for each student y                                                                                                    |
|                                                                                                    | Step 8 - Navigate Parent Connection by using lin                                                                                                    |
| Step 4 - Enter the verification code that is sent to your email.                                                                                                    | located on the left side of the page.                                                                                                    |
| Step 1 - Click the Parent Connection<br>icon located on the NISD Homepage at<br>www.nisd.net.                                                                                                    | <page-header></page-header>                                                                                                    |
| <b>Step 2 -</b> All users must sign in as NEW users upon their first Parent Connection visit for this school year. Click <b>Sign up for a new account.</b> After you set up an account, you will login using the username and password that you create. | GRADES & ATTENDANCE LOGIN         If you have questions or problems with the Grades,         Attendance, and Academics system or your         bgin/password, please contact your child's school         directly.         As a reminder, all users need to creast a new account for         bcGIN LOGIN         Username:         Password:         CREATE ACCOUNT |

## The process to login and use NISD Parent Connection

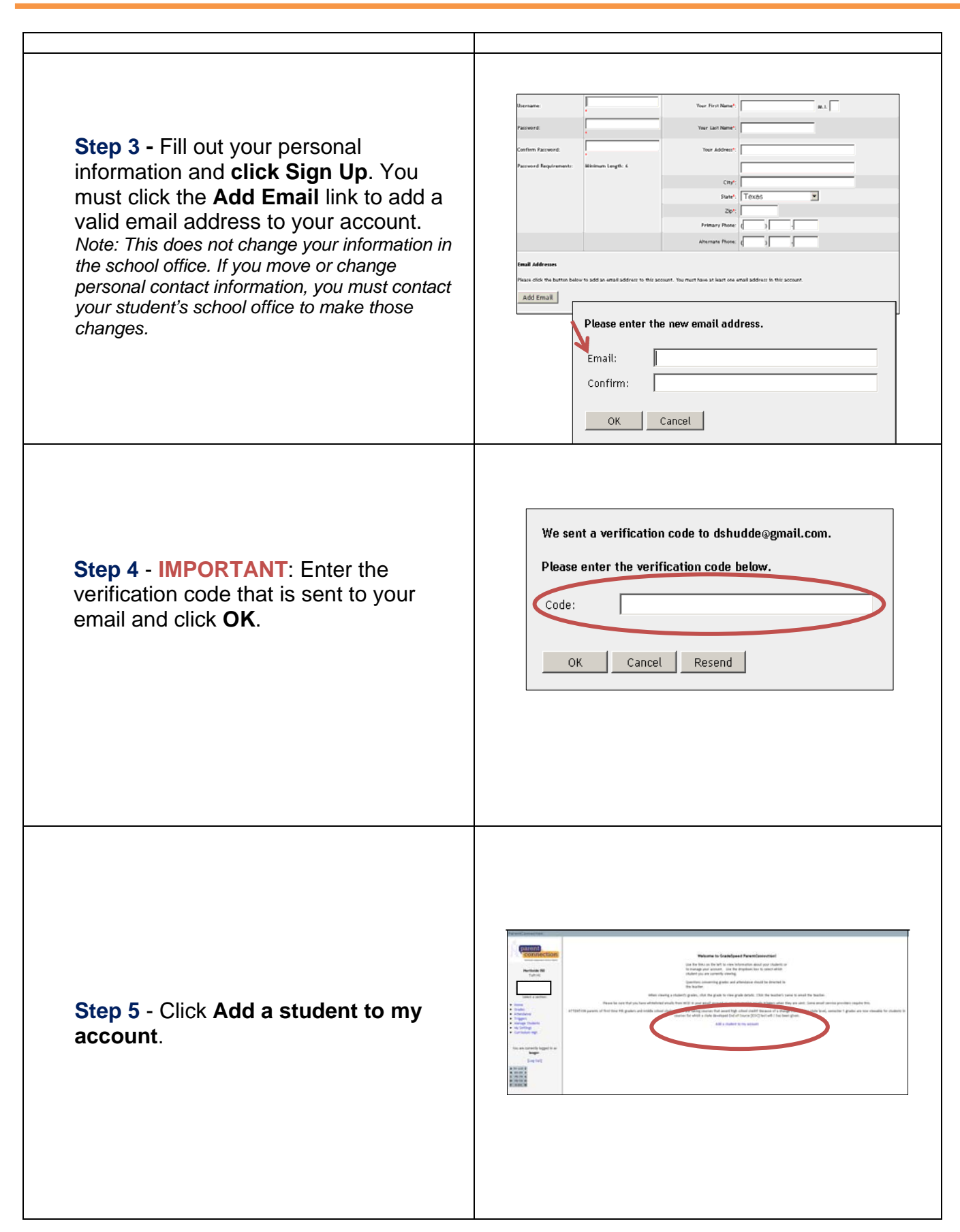

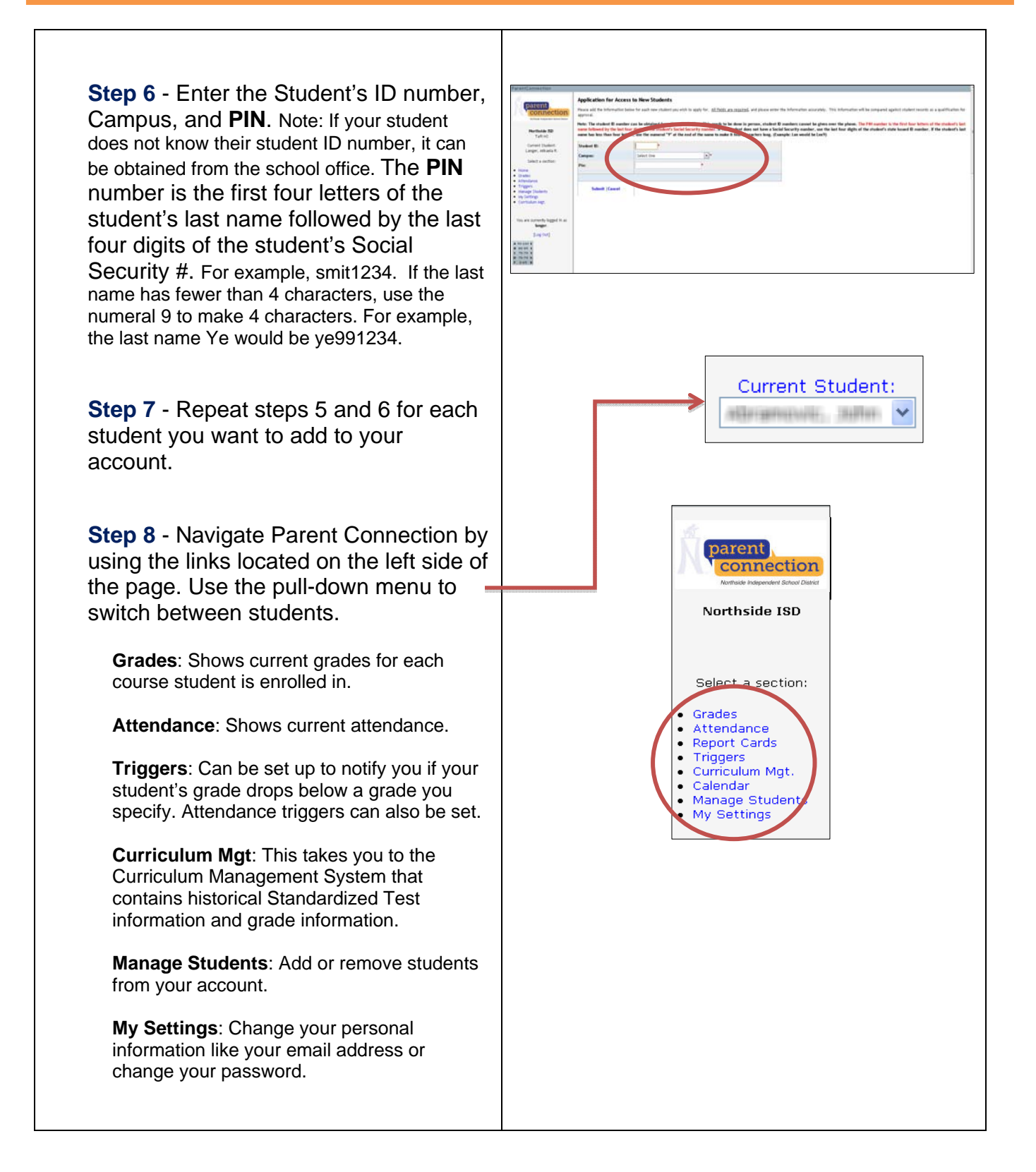

Student Grades: Click the Grades link and the s concerning grades and attendance sho will make every effort to update grades low extra time for grading projects and w student's grades will appear. If you have more than one student in your account, click the pull-down menu to select a different student. Locate Student Grades for detailed information about student grades. Click one of the grades A detailed report will appear below the Student Grades. In this window you will see the categories such as Classwork and Assessments. You will also see the Assignments listed for each category. Next to the category name, you can tell how much weight the category is given. 1\* - the grades in this category count once 2\* - the grades in this category count twice % - the grades in this category count as a percentage Click another grade to see its details. Click the Grades link on the left side of the window to remove a detail report Student Grades: Student Grades: ons concerning grades and attendance should be directe ers will make every effort to update grades weekly. allow extra time for grading projects and writing assesse Questions concerning grades and attendance should be Teachers will make every effort to update grades week Please allow extra time for grading projects and writing Northside ISD Northside ISD LANG ARTS MATH GR 2 MUSIC GR2 PE GR2 READING GR Select a section Select a section MUSIC GR PE GR2 SCIENCE GR 2 READING GR 2 (Period 01) 95 A 90-100 E B 80-89 S C 75-79 N D 70-74 N F D-69 U MATH GR 2 (Period 01) 91 B 80-89 8 C 75-79 N D 70-74 N F 0-69 L Assignment Sequencing rk 25 % Assignment Single Digit Addition ents 25 % Note to All Students Picture Day is Friday. Note to All Students Picture Day is Friday.

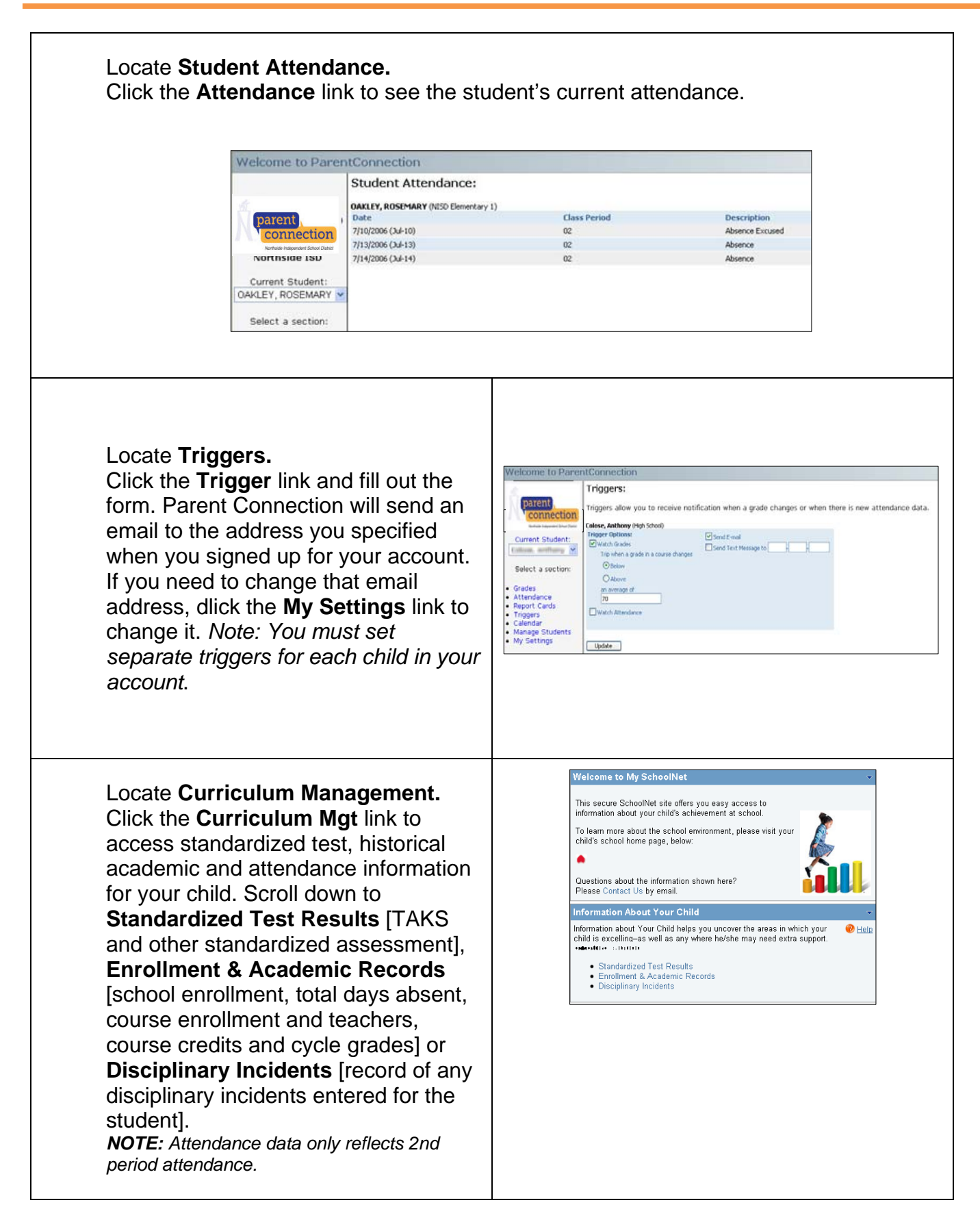

## Note:

- Questions concerning grades and attendance should be directed to the teacher
- Teachers will make every effort to update grades weekly
- Please allow extra time for grading projects and writing assignments
- Ten minutes of inactivity will automatically time-out your session
- To send an e-mail, click the teacher's name

If you have questions or problems with the Parent Connection site or login/password, please contact your student's teacher or click on the webmaster link on the school's website.